En primer lugar se accederá con certificado digital a la oficina virtual. Una vez en ella, haremos clic en la pestaña de la parte superior donde pone *Trámites Presentados / Subsanaciones*.

|                      | ISEJERÍA DE TURIS   | smo y deporte                                                     |                      |             |            | Ofic                 | ina Virtual |
|----------------------|---------------------|-------------------------------------------------------------------|----------------------|-------------|------------|----------------------|-------------|
| Trámites Disponibles | Trámites en Borrado | or Trámites Presentados / Subsanaciones                           | Trámites Autorizado  | 05          | LUIS FELIP | E DOMINGUEZ MARTINEZ | Desconexión |
|                      | Trámites present    | ados                                                              |                      |             | Subsanac   | ۲<br>ión             |             |
|                      | Código              | Trámite                                                           | Presentado           | Fec. inicio | Fec. fin   |                      |             |
|                      | CTC-2018005768      | Declaración Responsable para el acceso o ejero<br>la actividad    | cicio de 19/01/2018  | 18/01/2018  | 26/01/2018 | Subsanar             |             |
|                      | CTC-2018005765      | Declaración Responsable para el acceso o ejero<br>la actividad    | cicio de 19/01/2018  |             |            | No subsanable        |             |
|                      | CTC-2018002125      | Declaración Responsable para el acceso o ejer<br>la actividad     | cicio de 10/01/2018  |             |            | No subsanable        |             |
|                      | CTC-2017136440      | Comunicación previa potestativa a efectos esta<br>y promocionales | adísticos 18/10/2017 |             |            | No subsanable        |             |

Localizaremos nuestro CTC y haremos clic en el botón *Subsanar* de la parte derecha. Al hacerlo se nos pedirá confirmación...

| Kespo           | nsable para el acceso o ejercicio de 19/01/2018                          |     |
|-----------------|--------------------------------------------------------------------------|-----|
| Resp            | Subsanar trámite                                                         | ×   |
| ón pr<br>nales  | ¿Está seguro que desea subsanar el trámite presentado<br>CTC-2018005768? |     |
| Resp            | Si No                                                                    |     |
| ión pr<br>nales |                                                                          | //. |

Al pulsar el botón *Sí*, aparecerá la siguiente pantalla...

| Trámites Disponibles | Trámites en Borrador                                                                             | Trámites Presentados / Subsanaciones                | Trámites Autorizados   | LUIS FELIPE DOMINGUEZ MARTINEZ | Desconexión |  |  |  |  |  |
|----------------------|--------------------------------------------------------------------------------------------------|-----------------------------------------------------|------------------------|--------------------------------|-------------|--|--|--|--|--|
|                      | Subsanación de Declaración Responsable para el acceso o ejercicio de la actividad CTC-2018005768 |                                                     |                        |                                |             |  |  |  |  |  |
|                      | Código: CTC-2018005<br>Para completar el trámit                                                  | 771<br>e debe seguir los pasos que se indican a con | tinuación.             | Borrar Volver                  |             |  |  |  |  |  |
|                      | Inicio del trámite<br>Declaración responsable                                                    | e para el acceso o ejercicio de la actividad        | Editar Firmar * Borrar |                                |             |  |  |  |  |  |
|                      | Documentación adjun                                                                              | ta                                                  |                        | Adjuntar                       |             |  |  |  |  |  |
|                      | Autorización a tercero                                                                           | 55                                                  |                        | Autorizar                      |             |  |  |  |  |  |
|                      | * Obligatorio                                                                                    |                                                     |                        |                                |             |  |  |  |  |  |

En esta pantalla pulsaremos el botón *Editar* para poder subsanar los datos que nos han dicho que eran incorrectos. Finalmente solo nos faltarían 3 pasos; *Guardar, Firmar y Presentar*.